# Configurazione del filtro indirizzi MAC (Media Access Control) su un punto di accesso wireless (WAP)

## Obiettivo

Il filtro degli indirizzi MAC (Media Access Control) consente di elencare gli indirizzi MAC dei client wireless connessi alla rete, creando in modo efficace un elenco di dispositivi di sola lettura. È quindi possibile concedere o negare l'autorizzazione a tali dispositivi nell'elenco per la connessione alla rete e alle relative risorse, a seconda delle esigenze.

Il filtro degli indirizzi MAC può essere abilitato o disabilitato per ogni punto di accesso virtuale (VAP) su un router wireless e un punto di accesso wireless (WAP). Inoltre, è possibile configurare un VAP in modo che analizzi un elenco di filtri MAC in un server RADIUS (Remote Authentication Dial-In User Service) esterno.

In questo scenario, a un elenco di indirizzi MAC verrà negata l'autorizzazione per la connessione alla rete e alle relative risorse. Ciò significa che anche se questi dispositivi hanno la password corretta, non possono comunque stabilire una connessione al WAP e alla sua rete wireless.

Questo articolo ha lo scopo di mostrare come configurare il filtro degli indirizzi MAC su un WAP.

### Dispositivi interessati

- WAP131
- WAP351
- WAP371

### Versione del software

- 1.0.2.14 WAP131, WAP351
- 1.3.0.4 WAP371

### Configura filtro indirizzi MAC

#### Aggiungi un indirizzo MAC all'elenco

Passaggio 1. Accedere all'utility basata sul Web del punto di accesso e scegliere **Wireless > Filtro MAC**.

| _ | Getting Started               |
|---|-------------------------------|
|   | Run Setup Wizard              |
| ۲ | Status and Statistics         |
| Þ | Administration                |
| Þ | LAN                           |
| • | Wireless                      |
|   | Radio                         |
|   | Rogue AP Detection            |
|   | Networks                      |
|   | Wireless Multicast Forwarding |
|   | Scheduler                     |
|   | Scheduler Association         |
|   | Bandwidth Utilization         |
|   | MAC Filtering                 |
|   | WDS Bridge                    |
|   | WorkGroup Bridge              |
|   | QoS                           |
| ۲ | System Security               |
| Þ | Client QoS                    |
| Þ | SNMP                          |
| ۲ | Single Point Setup            |
|   | Captive Portal                |

Passaggio 2. Scegliere il filtro appropriato da distribuire nell'area Filtro. Le opzioni sono:

- Consenti solo stazioni nell'elenco Questa opzione consente solo ai dispositivi il cui indirizzo MAC è incluso nell'elenco dei filtri di connettersi alla rete. Tutti gli altri saranno bloccati.
- Blocca tutte le stazioni nell'elenco Questa opzione nega le richieste di connessione dai dispositivi i cui indirizzi MAC sono nell'elenco dei filtri. Tutti gli altri saranno permessi.

Nota: Nell'esempio, viene scelto Blocca tutte le stazioni nell'elenco.

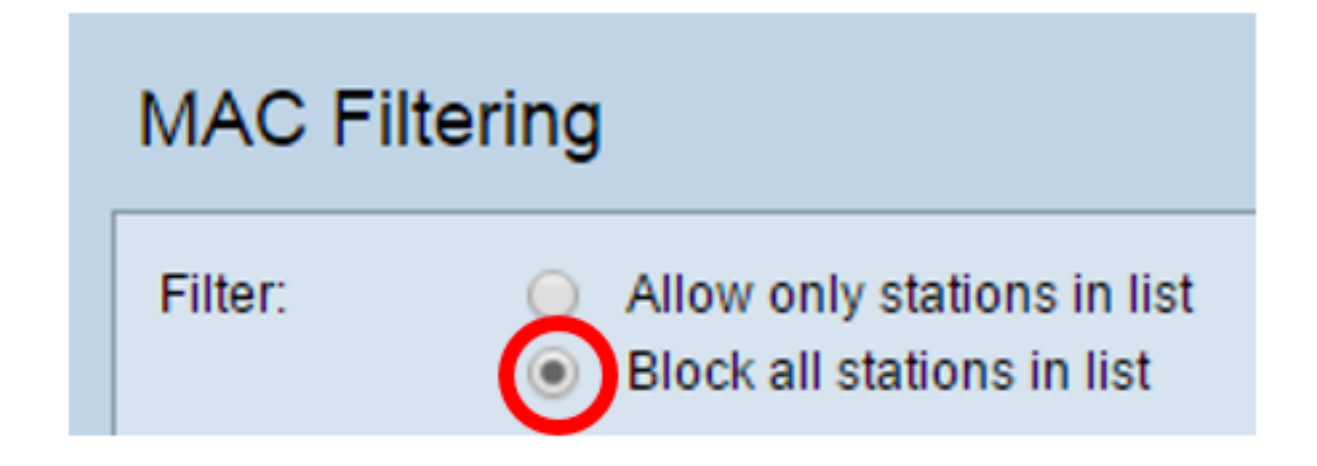

Passaggio 3. Nei campi *Indirizzo MAC*, immettere l'indirizzo MAC che si desidera aggiungere all'elenco.

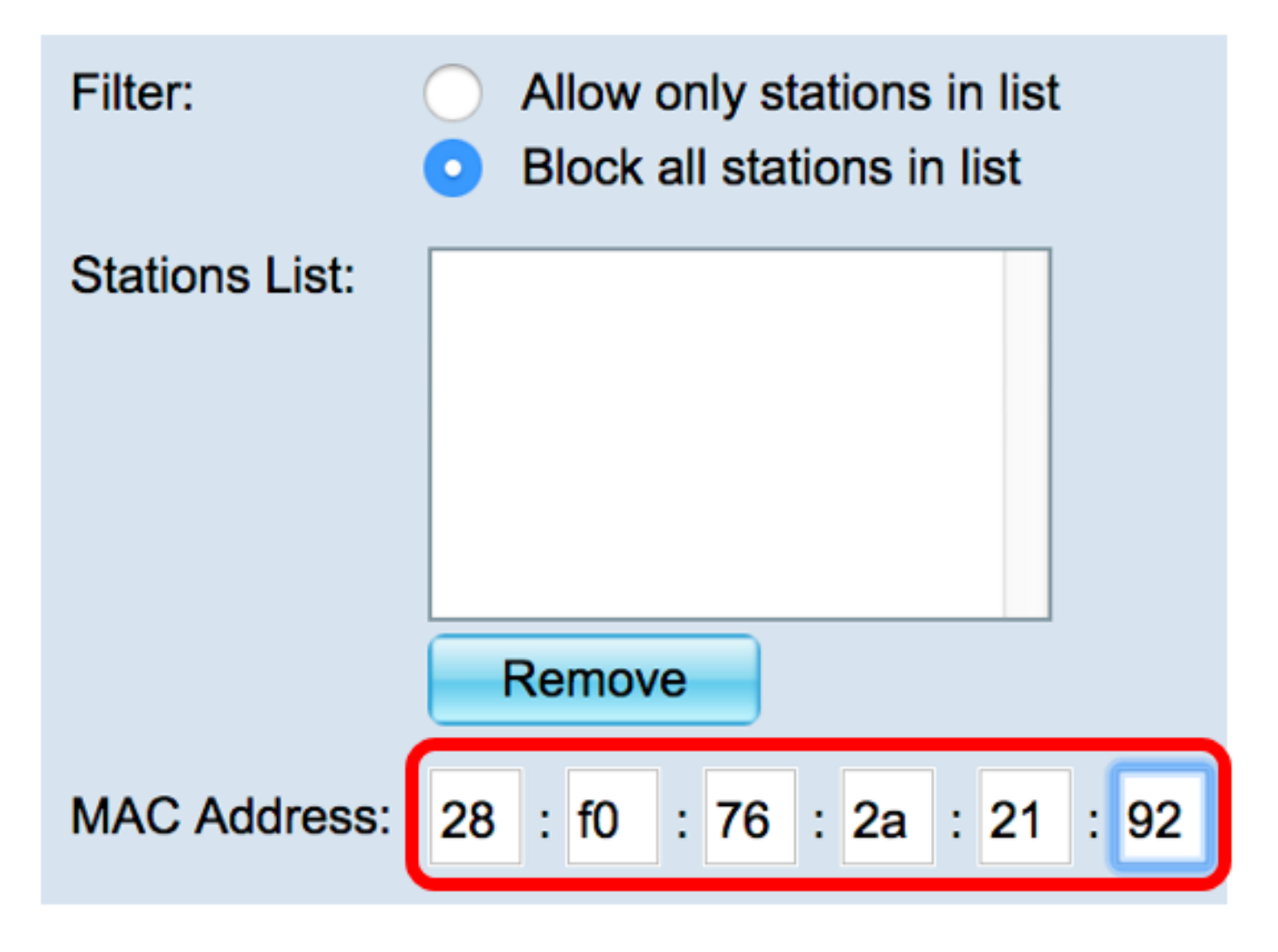

Nota: Nell'esempio, viene aggiunto all'elenco un dispositivo con indirizzo MAC 28:f0:76:2a:21:92.

Passaggio 4. Fare clic sul pulsante Add.

| Filter:        | <ul> <li>Allow only stations in list</li> <li>Block all stations in list</li> </ul> |
|----------------|-------------------------------------------------------------------------------------|
| Stations List: |                                                                                     |
|                | Remove                                                                              |
| MAC Address:   | 28 : f0 : 76 : 2a : 21 : 92 Add (xx:xx:xx:xx:xx:xx)                                 |

Passaggio 5. Verificare che l'indirizzo MAC aggiunto venga visualizzato nella casella di riepilogo Stazioni, quindi fare clic su **Salva**.

| Filter:        | <ul> <li>Allow only stations in list</li> <li>Block all stations in list</li> </ul> |
|----------------|-------------------------------------------------------------------------------------|
| Stations List: | 28:f0:76:2a:21:92                                                                   |
|                | Remove                                                                              |
| MAC Address:   | : : : : : Add (xx:xx:xx:xx:xx:xx:xx)                                                |
| Save           |                                                                                     |

Aggiunta di un indirizzo MAC all'elenco dei filtri MAC completata.

#### Applicazione dell'elenco di filtri MAC a un VAP

Passaggio 1. Scegliere Wireless > Reti.

|   | Getting Started            |
|---|----------------------------|
|   | Run Setup Wizard           |
| ۲ | Status and Statistics      |
| ۲ | Administration             |
| ۲ | LAN                        |
| Ŧ | Wireless                   |
|   | Radio                      |
|   | Rogue AP Detection         |
|   | Networks                   |
|   | Wireless Multicast Forward |
|   | Scheduler                  |
|   | Scheduler Association      |
|   | Bandwidth Utilization      |
|   | MAC Filtering              |
|   | WDS Bridge                 |
|   | WorkGroup Bridge           |
|   | QoS                        |

Passaggio 2. Scegliere la radio per il VAP a cui applicare l'elenco di filtri.

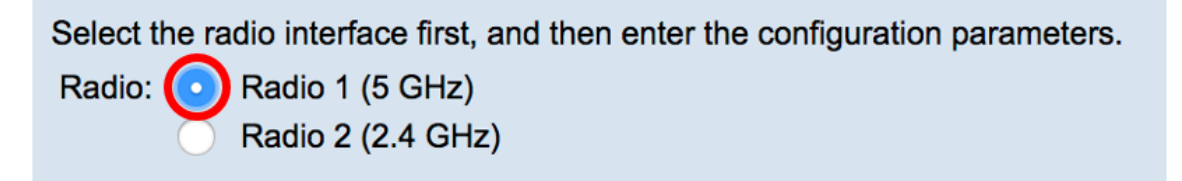

Nota: Nell'esempio, viene scelto Radio 1 (5 GHz).

Passaggio 3. Scegliere l'SSID a cui applicare l'elenco di filtri.

| Virt       | Virtual Access Points (SSIDs) |        |         |           |                |
|------------|-------------------------------|--------|---------|-----------|----------------|
|            | VAP No.                       | Enable | VLAN ID | SSID Name | SSID Broadcast |
| $\bigcirc$ | 0                             | <      | 1       | ForMAC    |                |

Nota: In questo esempio, il filtro verrà applicato alla rete ForMAC.

Passaggio 4. Fare clic sul pulsante Modifica.

| Vir | Virtual Access Points (SSIDs) |                     |         |           |                |
|-----|-------------------------------|---------------------|---------|-----------|----------------|
|     | VAP No.                       | Enable              | VLAN ID | SSID Name | SSID Broadcast |
| <   | 0                             | <ul><li>✓</li></ul> | 1       | ForMAC    |                |
|     |                               |                     |         |           |                |
|     | Add                           | Edit                | D       | elete     |                |

Passaggio 5. Scegliere l'origine del filtro dall'elenco a discesa Filtro MAC. Le opzioni sono:

- Disabled (Disabilitata) Questa opzione disattiva il filtro MAC sul VAP scelto.
- Locale: questa opzione utilizza l'elenco creato nel punto di accesso.
- RADIUS Questa opzione utilizza un server RADIUS per il filtro MAC.

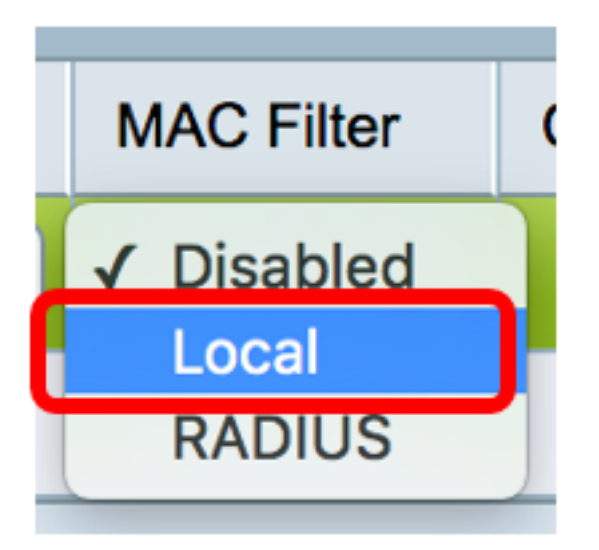

Nota: Nell'esempio viene scelto Locale.

Passaggio 6. Fare clic su Salva.

| Select the radio interface first, and then enter the configuration parameters. Radio: Radio 1 (5 GHz) Radio 2 (2.4 GHz) Virtual Access Points (SSIDs) |                 |        |         |           |                |                |            |
|----------------------------------------------------------------------------------------------------|-----------------|--------|---------|-----------|----------------|----------------|------------|
|                                                                                                    | VAP No.         | Enable | VLAN ID | SSID Name | SSID Broadcast | Security       | MAC Filter |
|                                                                                                    |                 |        | 1       | ForMAC    |                | WPA Personal 💠 | Local 🛟    |
| Show Details                                                                                                    |                 |        |         |           |                |                |            |
|                                                                                                    | Add Edit Delete |        |         |           |                |                |            |
|                                                                                                    |                 |        |         |           |                |                |            |

A questo punto, è necessario applicare il filtro MAC al VAP scelto. Il dispositivo il cui indirizzo MAC è elencato non sarà in grado di stabilire una connessione alla rete anche se viene immessa la password corretta.

| The Wi-Fi network "ForMAC" requires a WPA2 password. |                                                                  |  |  |  |  |
|------------------------------------------------------|------------------------------------------------------------------|--|--|--|--|
| Password:                                            | •••••                                                            |  |  |  |  |
|                                                      | <ul> <li>Show password</li> <li>Remember this network</li> </ul> |  |  |  |  |
| <b>A</b> Connection failed.                          |                                                                  |  |  |  |  |
| ?                                                    | Cancel Join                                                      |  |  |  |  |

#### Eliminare un indirizzo MAC dall'elenco

Passaggio 1. Nell'area dell'elenco delle stazioni, scegliere l'indirizzo MAC da rimuovere.

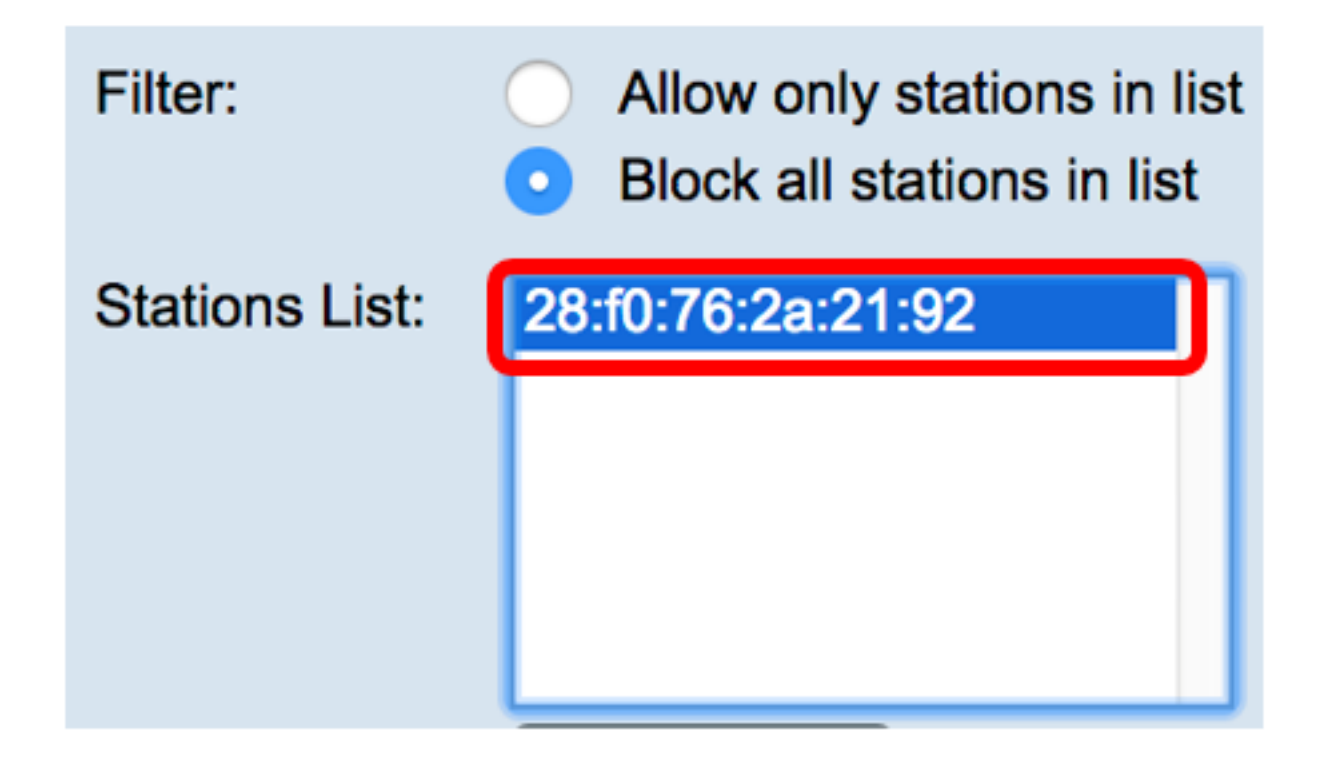

Nota: Nell'esempio, viene scelto 28:f0:76:2a:21:92.

Passaggio 2. Fare clic sul pulsante Rimuovi.

| Filter:                | <ul> <li>Allow only stations in list</li> <li>Block all stations in list</li> </ul> |
|------------------------|-------------------------------------------------------------------------------------|
| Stations List:         | 28:f0:76:2a:21:92                                                                   |
|                        | Remove                                                                              |
|                        |                                                                                     |
| Passaggio 3. Fare clic | ve<br>su.                                                                           |

Rimozione di un indirizzo MAC dall'elenco dei filtri MAC completata.